## HE HOMAG

## **KONFIGURATION für TERA Scanner**

1) Einstellungen am Tablet: Bitte prüfen Sie zuerst Ihre Tastatureinstellungen am Tablet. Stellen Sie sicher, dass die Tastatur auf "Deutsch" und "QWERTZ" eingestellt ist.

(Sobald Sie den Scanner mit dem Tablet gekoppelt haben, wird dieser als "Tastatur" verwendet. Dann können die Einstellungen nicht mehr einfach geändert werden.)

## a) iPad Einstellungen:

- Stellen Sie sicher, dass die Tastatur auf "Deutsch" eingestellt ist (Einstellungen – Allgemein – Tastaturen – Tastatur hinzufügen...)
- Klicken Sie auf die Tastatursprache "Deutsch" und stellen Sie sicher, dass hier auch "Deutsch" (QWERTZ) angewählt ist (nicht QWERTY oder AZERTY)
- Schließen Sie die Einstellungen
- Öffnen Sie ein Programm in der die Tastatur sichtbar ist (Mailprogramm oder Browser)
- Klicken Sie länger auf das "Weltkugelsymbol" in der Tastatur
- Wählen Sie in der nun erscheinenden Auswahl "Deutsch (Deutschland) QWERTZ" aus

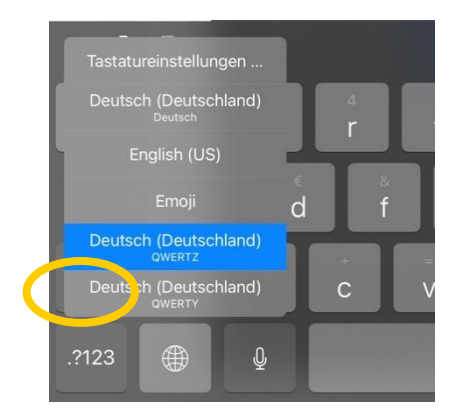

- b) Überprüfung der Einstellungen für das Android Tablet:
- Stellen Sie sicher, dass die Tastatur "Deutsch" eingestellt ist (Einstellungen Erweiterte Einstellungen – Sprache & Eingabe – Google Tastatur – Sprachen – Deutsch)
- Schließen Sie die Einstellungen
- Öffnen Sie ein Programm in der die Tastatur sichtbar ist (Mailprogramm oder Browser)
- Klicken Sie auf das Tastatursymbol um sicher zu gehen, dass "Google-Tastatur Deutsch" ausgewählt ist (QWERTZ)

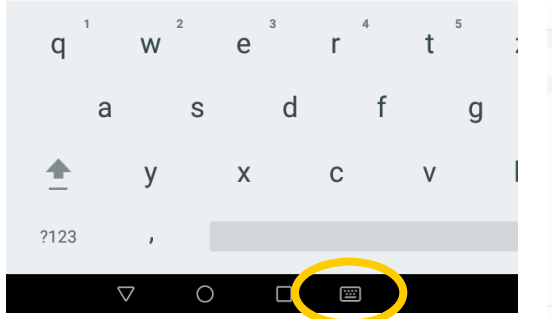

| ← Google-Tastatur      |  |
|------------------------|--|
| GOOGLE-TASTATUR        |  |
| Systemsprache          |  |
| AKTIVE EINGABEMETHODEN |  |
| Deutsch (QWERTY)       |  |
| Deutsch (Schweiz)      |  |
| Deutsch                |  |
| Afrikaans              |  |
| Albanisch              |  |
| Arabisch               |  |
| Arabisch (Marokko)     |  |
|                        |  |

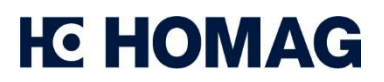

2) Bluetooth Modus: Aktivieren Sie den Bluetooth-Modus durch Scannen des QR-Codes mit dem TERA Scanner.

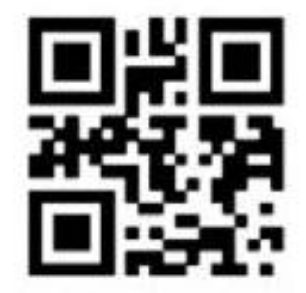

3) Verbindungsmodus aktivieren: Scannen Sie den Pairing Mode mit dem TERA Scanner, damit der Scanner für Ihr Tablet sichtbar wird. Es sollten nun 2 blaue Lichter am Scanner aufleuchten.

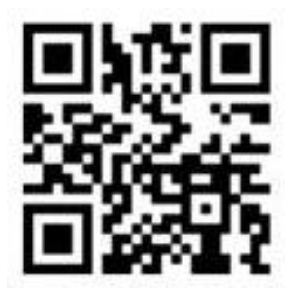

- 4) Mit Tablet verbinden: In Ihrem Tablet können Sie nun unter Einstellungen / Bluetooth Geräte hinzufügen den TERA Scanner als weiteres Gerät hinzufügen.
- 5) Spracheinstellungen: Stellen Sie die Tastatur des Scanners durch Scannen des Codes mit dem TERA Scanner auf QWERTZ ein.

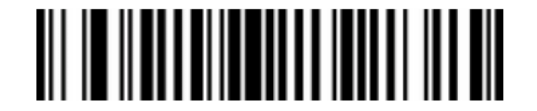

6) Verarbeitungsgeschwindigkeit: Stellen Sie die Verarbeitungsgeschwindigkeit des Scanners durch Scannen des QR Codes mit dem TERA Scanner auf "Hoch" ein

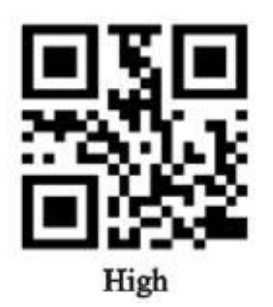

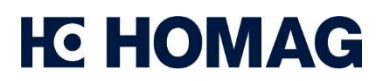

Mai 2021

**Achtung:** Bitte beachten Sie, dass die zu scannenden Codes – abhängig von der Version Ihres Betriebssystems und Ihres Scanners – leicht variieren können. Sollten Probleme auftreten, finden Sie die entsprechenden Codes auch im Handbuch des Scanners.